# Инструкция по использованию системы Личный кабинет дошкольника

#### 1. Типы пользователей

Система личный кабинет ДОШКОЛЬНИКА размещена в сети ИНТЕРНЕТ по адресу : sadikipermi.ru В Системе «личный кабинет дошкольника» предусмотрены следующие типы пользователей:

**ДОУ** — пользователь от имени юридического лица. Пользователь создается при регистрации ДОУ в системе как юридического лица. Регистрация производится ответственным лицом один раз. После получение пароля и логина пользователь ДОУ принимает на себя всю ответственность доступ к персональным данным пользователей за системы, зарегистрированными с принадлежностью к данному ДОУ. Логином является официальная электронная почта ДОУ, введенная при моменте регистрации Логин остается неизменным в течение всего периода использования системы. Взаимодействие между ДОУ как юридическим лицом и организацией — оператором электронной системы ЛИЧНЫЙ КАБИНЕТ ДОШКОЛЬНИКА в обязательном порядке регулируется письменно заверенным договором, в котором регулируются все правовые отношения между пользователем и оператором.

АДМИНИСТРАТОР — пользователь — должностное лицо, действующее от имени ДОУ. Изначально регистрируется как простой воспитатель и назначается на должность администратора отвественным лицом ДОУ (директором). Администратор несет ответственность за все действия, совершенные в системе, в том числе — за правильность использования системой другими пользователями, за своевременность устранения ошибок, связанных с неправильной эксплуатацией системы, за предоставление доступа к информации другими работниками ДОУ

**ВОСПИТАТЕЛЬ** - пользователь — должностное лицо, действующее от имени ДОУ. После регистрации утверждается на роль ВОСПИТАТЕЛЯ АДМИНИСТРАТОРОМ.

**РОДИТЕЛЬ** - пользователь — родитель ребенка,посещающего ДОУ. Регистрируется в системе как физическое лицо. Родительство подтверждается воспитателем. Ребенок прикрепляется воспитателем либо родителем самостоятельно по коду,выданному воспитателем.

**РЕБЕНОК** — неперсонифицированный пользователь, не имеющий самостоятельного доступа в систему. Информация о ребенка заносится воспитателем и может быть доступна родителю.

Каждый из перечисленных типов пользователей иметт свои права и ограничения при работе с системой.

#### 1.2. Пользователь - воспитатель

Регистрация воспитателя производится только один раз Ссылка на регистрацию Воспитателя в системе находится на лицевой странице. Работа воспитателя с системой регурируется ПОЛОЖЕНИЕМ О ЛИЧНОМ КАБИНЕТЕ, размещенном на главной странице сайта, а также внутренними инструкциями и распоряжениями администрации ДОУ. При регистрации будьте внимательны — нажмите ссылку именно РЕГИСТРАЦИЯ

ВОСПИТАТЕЛЯ ! Если воспитатель одновременно является и родителем в этом или другом садике — то ему следует завести отдельную электронную почту и пройти регистрацию дополнительную в качестве родителя. На электронную почту прийдет пароль. Логином является сам адрес электронной почты. При восстановлении пароля ( функция восстановления) новый пароль также прийдет на адрес электронной почты.

| sadikipermi | <b>i.ru</b> Новости  |                                         |
|-------------|----------------------|-----------------------------------------|
| Главная /   | Регистрация          |                                         |
|             | Регистрация          |                                         |
| Email       | skola59-r@yandex.ru  | 🗌 🌜 чказать свой E-mail                 |
| Имя         | Воспитатель          | · · · · · · · · · · · · · · · · · · ·   |
| Фамилия     | Воспитателев         |                                         |
| Отчество    | Воспитателевич       | указать ФИО                             |
| доу         | Тестовый детский сад | · • • • • • • • • • • • • • • • • • • • |
|             | Зарегистрироваться   | выбрать ДОУ                             |

Форма регистрации: внимательно заполните все поля

После регистрации в качестве Воспитателя в системе откроется панель, в которой будет два поля — ВОСПИТАННИКИ и ПРОФИЛЬ. Раздел воспитанники будет пустым до тех пор, пока роль воспитателя и принадлежность к конкретной группе не будет утверждена ответственным за работу в системе администратором ДОУ. Обратитесь к нему в случае долгого неутверждения роли воспитателя.

Вид до прикрепления группы

| sa | dił | kipe   | rmi.ru   | Новости  | Воспитанники | <b>*•••••</b> ••• | *****      |             |                                  |          | Профиль | Выход    |
|----|-----|--------|----------|----------|--------------|-------------------|------------|-------------|----------------------------------|----------|---------|----------|
| I  | Гла | вная   | / Восп   | итанники |              |                   |            |             | ·····                            | •        |         |          |
|    |     | Bocr   | питанни  | ки       |              |                   |            |             |                                  |          |         |          |
|    |     | I.     |          | <b>A</b> |              |                   | Devere     | Do guino di | <b>R</b> ecessive <b>a w</b> ave | Добавить | Группы  | Pre Bce  |
|    | -   | #      | юд       |          |              |                   | - <b>v</b> | Родитель    | Последний визит                  |          | почка   | Действия |
| н  | иче | его не | е найден | 0.       |              |                   |            |             |                                  |          |         |          |
|    |     |        |          |          |              |                   |            |             |                                  |          |         |          |

Вид после прикрепления к группе: в списке появились дети.

| Г | авна | ая / Воспи | танники                     |            |                                  |                 |             |          |             |
|---|------|------------|-----------------------------|------------|----------------------------------|-----------------|-------------|----------|-------------|
|   | Во   | спитанник  | и                           |            |                                  |                 | Показан     | ны запис | и 1-1 из 1. |
|   |      |            |                             |            |                                  |                 | Добавить Гр | улпы     | Pce         |
|   |      | Код        | Фамилия                     | Группа     | Родитель                         | Последний визит | Карточка    |          |             |
|   | #    |            |                             |            |                                  |                 |             |          | Действи     |
|   | 1    | C47E939    | Ребенков Ребенок Ребенкович | труппа № 1 | Родителев Родитель Родителькович |                 | Заполнить ( | (9/109)  | / 🛛         |

После регистрации в качестве Воспитателя пользователю следует а разделе ПРОФИЛЬ уточнить свои данные — Кнопка ПРОФИЛЬ находится в правом верхнем углу экрана.

| sadikipermi.ru | Новости | Новости ДОУ | Питание | Воспитанники | Родители | Сотрудники | Статистика | Профиль | Выход |
|----------------|---------|-------------|---------|--------------|----------|------------|------------|---------|-------|
|                |         |             |         |              |          |            |            |         |       |

Проверьте внимательно свои данные! Вид экрана после нажатия кнопки ПРОФИЛЬ:

| sadikipermi.ru     | Новости Воспитанники           | Профиль |
|--------------------|--------------------------------|---------|
|                    |                                |         |
| Редакти            | ровать личные данные           |         |
| Фамилия            |                                |         |
| Воспитателев       | P                              |         |
| Имя                |                                |         |
| Воспитатель        | P                              |         |
| Отчество           |                                |         |
| Воспитателевич     | 4                              |         |
| Пароль (оставьте і | иустым, если не хотите менять) |         |
|                    |                                |         |
| доу                |                                |         |
| Тестовый детский   | сад                            |         |
| Изменить           |                                |         |

При желании можно сменить пароль. После ввода нового пароля старый становится недействительным. Внимательно следите за раскладкой клавиатуры при введении нового пароля. Запишите новый пароль чтобы запомнить. Новый пароль вступает в силу сразу после нажатия на кнопку ИЗМЕНИТЬ.

После этих действий и прикрепления к группе пользователю на уровне ДОУ становятся доступны следующие функции:

#### РАЗДЕЛ НОВОСТИ

В разделе публикуются новости от имени Департамента образования, а также администраторов сайта при появлении новых возможностей или ограничений в работе системы. Эти новости доступны для просмотра всем пользователям сайта, в том числе и родителям. Регулярно просматривайте этот раздел чтобы быть в курсе технических

## обновлений и сообщений для Вас и родителей.

| sadikipermi.ru Hoe                                                                                                    | ости Воспитанники                                                                                                    | Профиль                                                                                                    | Выход                                                       |
|----------------------------------------------------------------------------------------------------|----------------------------------------------------------------------------------------------------|----------------------------------------------------------------------------------------------------|-------------------------------------------------------------|
| Главная / Новости                                                                                                    |                                                                                                    |                                                                                                    |                                                             |
| ДЛЯ РУКОВОДИТЕЈ<br>03.02.2017 10:10                                                                                                    | ІЕЙ ДОУ - НОВЫЕ ВОЗМОЖНОСТИ ЛК Дошкольника                                                                                                    |                                                                                                    |                                                             |
| В рамках проекта «ЛИЧН<br>замену старых картридже<br>ремонту и обслуживанию<br>картридж или заменить п<br>картридж для заправии, л<br>по контролю над расхода<br>объемы. Несмотря на то,<br>контроль над технической | ыЙ КАБИНЕТ ДОШКОЛЬНИКА» предлагается новый сервис «ЗАПРАВКА КАРТРИДЖЕЙ», который позволит оптимизирой<br>й и обновление (зарядка) расходных материалов в принтерах, ксероксах, других устройствах, а в дальнейшем — налад<br>оргехники в комфортном режиме. Почему это удобно? Сервис устроен таким образом, что от ДОУ при возникновении п<br>орошок в старом, необходимо всего лишь сделать заявку в ЛК дошкольника путем нажатия кнопки — в ДОУ при возникновении п<br>ибо привезет и заменить старый на новый. Дополнительные удобства для руководства. Руководитель ДОУ получает доп:<br>ми по обслуживанию оргтехники - вся информация сохраняется в личном кабинете и позволяет анализировать и контро<br>что этот вид расходов занимает незначительную часть в финансовых тратах учреждения, сервис в дальнейшем позволи<br>ѝ частью ДОУ и избавит от лишних организационных забот. Почему это перспективно? В дальнейшем планируется расш | ать расходы ДО<br>ить всю работу г<br>потребности купи<br>ер и либо забер<br>элнительные во:<br>лировать расхо,<br>.т установить по<br>ирять сферу | У∕на<br>по<br>ить новый<br>эет<br>зможности<br>ды и<br>лный |
| Просмотр и создан<br>возможно размен<br>пользователям (род                                                                                                    | РАЗДЕЛ НОВОСТИ ДОУ<br>ние новостей в пределах ДОУ. От имени образовательно<br>цение собственых новостей. Эти новости доступны<br>цителям и воспитателям), которые относятся к данному ДО                                                                                                    | эго учре<br>ы толь<br>У.                                                                                                    | еждения<br>ко тем                                           |
| saukipermi.ru                                                                                                    | повости повости доу питание воспитанники Родители Сотрудники                                                                                                    |                                                                                                    | Тика                                                        |
| Главная / Ново                                                                                                    | ости                                                                                                    |                                                                                                    |                                                             |
| Заголовок                                                                                                    |                                                                                                    |                                                                                                    |                                                             |
|                                                                                                    | P                                                                                                    |                                                                                                    |                                                             |
| Текст                                                                                                    |                                                                                                    |                                                                                                    |                                                             |
|                                                                                                    | f                                                                                                    |                                                                                                    |                                                             |
| Файл                                                                                                    |                                                                                                    |                                                                                                    |                                                             |
| Выберите файл                                                                                                    | Файл не выбран                                                                                                    |                                                                                                    |                                                             |

#### РАЗДЕЛ ВОСПИТАННИКИ

Раздел ВОСПИТАННИКИ для воспитателей имеет следующий вид:

Файл Выберите файл Файл не выбран

| dikip       | ermi.ru                                           | Новости                                                                                                    | Новости ДОУ 👻 🖪                                                                                                    | оспитанники                                                                                                    | Родители                                                                                                    | Сотрудники                                                                                                    | Статистика                                                                                                    | Орг. сервис                                                                                                    |                                                                                                    | Профиль                                                                                                    | Выход                                                                                                    |
|-------------|---------------------------------------------------|----------------------------------------------------------------------------------------------------|----------------------------------------------------------------------------------------------------|----------------------------------------------------------------------------------------------------|----------------------------------------------------------------------------------------------------|----------------------------------------------------------------------------------------------------|----------------------------------------------------------------------------------------------------|----------------------------------------------------------------------------------------------------|----------------------------------------------------------------------------------------------------|----------------------------------------------------------------------------------------------------|----------------------------------------------------------------------------------------------------|
| лавна       | ая / Воспи                                        | танники                                                                                                    |                                                                                                    |                                                                                                    |                                                                                                    |                                                                                                    |                                                                                                    |                                                                                                    |                                                                                                    |                                                                                                    |                                                                                                    |
| = Do        |                                                   |                                                                                                    |                                                                                                    |                                                                                                    |                                                                                                    |                                                                                                    |                                                                                                    |                                                                                                    |                                                                                                    |                                                                                                    |                                                                                                    |
| <b>=</b> B0 | спитанник                                         | И                                                                                                    |                                                                                                    | e de la                                                                                                    |                                                                                                    |                                                                                                    |                                                                                                    |                                                                                                    | Показан                                                                                                    | ны записи 1                                                                                                    | -20 из 168.                                                                                                    |
|             |                                                   |                                                                                                    |                                                                                                    | 1                                                                                                    | •••••                                                                                                    |                                                                                                    |                                                                                                    |                                                                                                    | Добавить                                                                                                    | Группы                                                                                                    | Pce                                                                                                    |
|             | Код                                               | Фамилия                                                                                                    |                                                                                                    | Группа                                                                                                    | Родитель                                                                                                    | ******                                                                                                    | После                                                                                                    | дний визит                                                                                                    | Карточк                                                                                                    | a                                                                                                    | Dečere                                                                                                    |
| #           | 4                                                 |                                                                                                    |                                                                                                    | - •                                                                                                    |                                                                                                    |                                                                                                    |                                                                                                    |                                                                                                    |                                                                                                    |                                                                                                    | Деистви                                                                                                    |
| 1           | F53256D                                           |                                                                                                    | Тимофеевна                                                                                                    | группа № 2                                                                                                    | (не задано)                                                                                                    |                                                                                                    | 03.02.2                                                                                                    | 2016 07:25                                                                                                    | Заполни<br>(110/110                                                                                                    | ть<br>)                                                                                                    | 1                                                                                                    |
| 2           | B969279                                           |                                                                                                    | Александрович                                                                                                    | группа № 2                                                                                                    | (не задано)                                                                                                    |                                                                                                    | 21.01.2                                                                                                    | 2016 14:21                                                                                                    | Заполни                                                                                                    | ть                                                                                                    |                                                                                                    |
|             | dikip<br><sup>-</sup> лавн<br><b>Во</b><br>#<br>1 | dikipermi.ru<br><sup>-</sup> лавная / Воспи<br><b>≡ Воспитанник</b><br><b>#</b> Код<br># Код<br>1 F53256D<br>1 F53256D<br>0 8969279 | dikipermi.ru Новости<br>Тлавная / Воспитанники<br><b>≡ Воспитанники</b><br># Код Фамилия<br># Гб3256D<br>1 F63256D<br>2 B969279 | dikipermi.ru новости новости дОУ → В<br>Главная / Воспитанники<br>Воспитанники<br># Код Фамилия<br>4 F53256D<br>1 F53256D<br>1 F53256D<br>4 Лександрович | dikipermi.ru новости доу - Воспитанники<br>Павная / Воспитанники<br>■ Воспитанники<br># Код Фамилия<br>1 F53256D Тимофеевна группа № 2<br>2 В969279 Александрович группа № 2 | dikipermi.ru         Новости         Новости ДОУ          Воспитанники         Родители           Главная / Воспитанники         Воспитанники         Воспитанники         Воспитанники         Воспитанники           Воспитанники         Воспитанники         Группа         Родитель         Родитель           #         Фамилия         Группа         Родитель         Годитель         Годитель           1         F53256D         Тимофеевна         группа № 2         (не задано)           0         В969279         Александрович         группа № 2         (не задано) | Сотрудники           Сотрудники         Родители         Сотрудники           Главная / Воспитанники         Воспитанники         Воспитанники           Воспитанники         Воспитанники         Воспитанники           Воспитанники         Воспитанн | Сіікірегті.г. Новости ДОУ - Воспитанники Родители Сотрудники Статистика           Главная / Воспитанники           Воспитанники           Воспитанники           Воспитанники           Код         Фамилия           Главная / Воспитанники           Воспитанники           Воспитанники           Воспитанники           1           F53256D           Тимофеевна           группа № 2           8969279           Александрович | СПИТАННИКИ           Воспитанники         Родители         Сотрудники         Статистика         Орг. сервис           Главная / Воспитанники         Воспитанники         Воспитанники         Воспитанники         Воспитанники           Воспитанники         Группа         Родитель         Последний визит         Последний визит           #         Фамилия         Группа         Родитель         Последний визит           1         F53256D         Тимофеевна         группа № 2         (не задано)         03.02.2016 07:25           2         В969279         Александрович         группа № 2         (не задано)         21.01.2016 14:21 | Воспитанники           Воспитанники         Родители         Сотрудники         Статистика         Орг. сервис           Главная / Воспитанники         Воспитанники         Показан         Показан           Воспитанники         Горина         Родители         Сотрудники         Статистика         Орг. сервис           Код         Фамилия         Группа         Родитель         Последний визит         Карточк           #         Фамилия         Группа         Родитель         Последний визит         Карточк           1         F53256D         Тимофеевна         группа № 2         (не задано)         03.02.2016 07:25         Заполни (110/110)           •         В969279         Александрович         группа № 2         (не задано)         21.01.2016 14:21         Заполни | СПРОФИЛЬ       Сотрудники     Сотрудники     Статистика     Орг. сервис     Профиль       Главная / Воспитанники     Воспитанники     Показаны записи 1       Воспитанники     Показаны записи 1       Код     Фамилия     Группа       Группа     Родитель     Последний визит       Код     Фамилия     Группа       Группа     Родитель     Последний визит       Код     Фамилия     Группа       Группа     Родитель     Последний визит       Код     Фамилия     Группа       Группа     Родитель     Последний визит       Код     Фамилия     Группа       Код     Фамилия     Группа       Группа     Родитель     Последний визит       Код     Фамилия     Группа       Группа     Родитель     1       Групра     Родитель     03.02.2016 07:25       Заполнить     (110/110)       В969279     Александрович     группа № 2 |

При нажатии на раздел воспитанники раскрывается таблица с полным списком воспитанников всех групп, к которым прикреплен воспитатель Таблица имеет следующие поля:

1. КОД — в этом столбике размещаются личные коды детей. Эти коды уникальны. Если известен код ребенка, то введя его в пустую клеточку верхней (служебной) строки таблицы можно найти ребенка по коду. Чтобы отсортировать детей по коду во всей таблице — достаточно нажать на слово КОД. Этот код сообщается родителю для прикрепления ребенка. Будьте внимательны при передаче кода — если при введении кода родитель ошибется, то он либо не сможет прикрепить своего ребенка,либо есть очень маленькая вероятность прикрепления чужого ребенка.

Следует обратить внимание на следующий момент: часто родители уже прикрепили ребенка, но думают что снова нужно ввести код и говорят об ошибке, хотя на самом деле это код для второго ребенка:

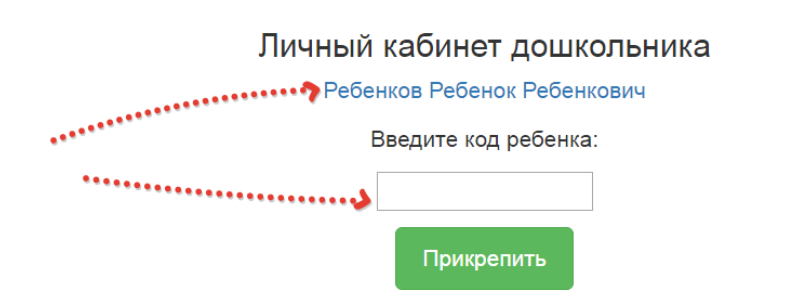

- **2.** ФАМИЛИЯ в этом столбике размещаются фамилии детей. Их также возможно отсортировать по алафавиту,либо найти ребенка,введя его фамилию в служебную строчку таблицы.
- **3.** ГРУППЫ этот столбец содержит название группы. Чтобы отсортировать детей по группам достаточно во всплывающем списке групп в первой строке выбрать необходимую группу и появится в таблице список детей только этой группы.
- **4. РОДИТЕЛИ** в этом столбике размещаются фамилии родителей, которые прикреплены к данному ребенку. Возможно прикрепление только одного родителя. Если прикрепление отсутствует то высвечивается текст НЕ ЗАДАНО.
- **5.** ПОСЛЕДНИЙ ВИЗИТ этот столбец содержит дату последнего визита родителя ребенка на сайт. Даты можно отсортировать по времени и увидеть хронологию посещений всеми родителями.
- 6. КАРТОЧКА этот столбец содержит ссылку на карточку ребенка. Цвет ссылки отображает процент заполненности карточки данного ребенка. Зеленый цвет означает 100 % заполненность, желтый частичную, красный отсутствие любых действий в карточке ребенка. ВНИМАНИЕ!: Не следует путать цвет статистики заполненности с цветом диагностики достижений ребенка в карточке! Цифры в скобках уточняют количество заполненных позиций в карточке, в частности пример на рисунке заполнено 9 пунктов из 109. Желтый цвет означает частичное заполнение карточки. Если карточка заполнена на 100% она станет зеленой.

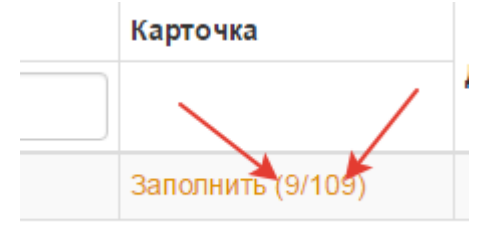

При нажатии на ссылку ЗАПОЛНИТЬ открывается карточка ребенка, которую можно просмотреть и откорректировать, однако администратору без согласования с воспитателем не

рекомендуется самостоятельно корректировать данные карточки, так как это может ввести в заблуждение воспистателя к кторому прикреплен ребенок, к которому относится данная карточка.

Верхняя часть карточки содержит таблицу, отражающую в графическом виде данные о дистижениях детей:

| Главная / Карточка                                | а                                                        |                                         |                                    |                                |                                       |                                |
|---------------------------------------------------|----------------------------------------------------------|-----------------------------------------|------------------------------------|--------------------------------|---------------------------------------|--------------------------------|
| 👤 Карточка: Ребенков Ребенок Ребенкович           |                                                          |                                         |                                    |                                |                                       |                                |
| Обсуждение 🦿 🚥                                    | ••••••                                                   | •••••                                   |                                    |                                |                                       |                                |
| Карта<br>наблюдений<br>«Спорт»                    | Карта наблюдений<br>«Познание»                           | Карта<br>наблюдений<br>«Речь»           | Карта наблюдений<br>«Творчество»   | Карта наблюдений<br>«Общение»  | Карта наблюдений<br>«Интересное дело» | Карта наблюдений<br>«Техномир» |
| Уровень выше<br>среднего                          | Низкий уровень                                           | Низкий уровень                          | Низкий уровень                     | Низкий уровень                 | Низкий уровень                        | Низкий уровень                 |
| Карта наб<br>Владеет с<br>Умеет ходи<br>© да • не | ОЛЮДЕНИЙ «<br>ОСНОВНЫМИ ВИД<br>ИТЬ В КОЛОННЕ ПО ОДИ<br>Т | Спорт»<br>ами движен<br>юму, по двое, с | ий (ходьба, бе<br>выполнением разн | г, прыжки, мета<br>ых садания. | ание, лазание).                       | *******                        |

Для организации процесса общения с родителем, прикрепленным к ребенку, предназначена ссылка ОБСУЖДЕНИЕ. После нажатия на эту ссылку открывается форма для введения сообщения для родителя. Следует следить за поступающими от родителей сообщениями,чтобы своевременно отвечать на них. Если от родителя поступило новое сообщение, то в списке детей рядом с конвертиком в строке ФИО ребенка появляется в скобках цифра, соответсвующая количеству поступивших от родителя сообщений:

| Воспитанники Показаны записи 1-1 из 1. |         |                             |            |                                  |                  |                   |          |
|----------------------------------------|---------|-----------------------------|------------|----------------------------------|------------------|-------------------|----------|
|                                        |         |                             |            |                                  | До               | бавить Группы     | Pce      |
|                                        | Код     | Фамилия                     | Группа     | Родитель                         | Последний визит  | Карточка          |          |
| ) #                                    |         |                             | - •        |                                  |                  |                   | Действия |
| 1                                      | C47E939 | Ребенков Ребенок Ребенкович | группа № 1 | Родителев Родитель Родителькович | 10.02.2017 10:48 | Заполнить (9/109) | 🖍 🔀 (1)  |
|                                        |         |                             |            |                                  |                  |                   |          |
|                                        |         |                             |            |                                  |                  |                   | •••      |
|                                        |         |                             |            |                                  | ***              | *************     |          |

После нажатия на цифру появится форма для ответа родителям. Введите текст ответа и отпрвьте сообщение: sadikipermi.ru новости воспитанники профиль выход

| Главная / Обсуждение                                                                         |  |
|----------------------------------------------------------------------------------------------|--|
| Ребенков Ребенок Ребенкович: Обсуждение                                                      |  |
| Родителев Родитель Родителькович (2017-02-10 10:57:11)<br>Хочу задать вопрос о своем ребенке |  |
| Сообщение                                                                                    |  |
| С удовольствием отвечу на все Ваши Вопросы<br>Отправить                                      |  |

Ответ как и все вопросы сохранятся в разделе Обсуждение. Во избежание конфликтов с родителям следует своевроеменно отвечать на их вопросы.Вид с ответом:

| 👤 Ребенков Ребенок Ребенкович: Обсуждение                                                                   |  |
|----------------------------------------------------------------------------------------------------|--|
| Воспитателев Воспитатель Воспитателевич (2017-02-10 11:07:42)<br>С удовольствием отвечу на все Ваши Вопросы |  |
| <b>Родителев Родитель Родителькович (2017-02-10 10:57:11)</b><br>Хочу задать вопрос о своем ребенке         |  |
| Сообщение                                                                                                   |  |
| Отправить                                                                                                   |  |

Нижняя часть карточки содержит форму для введения дополнительных сведений о ребенке и предназначенных для ознакомления родителем

|                                                          | · · · · |
|----------------------------------------------------------|---------|
| Дополнительная информация                                |         |
| Очень воспитанный ребенок                                |         |
| Прикрепить файл                                          | ß       |
| Выберите файл Файл не выбран на струкция-22121030.docx - |         |
| Сохранить                                                |         |

Можно также прикрепить файл, который родитель сможет скачать из карточки ребенка. Если файл прикреплен по ошибке, его можно удалить, нажав значек (минус)

| Прикрепить файл  |                                 |  |  |  |  |
|------------------|---------------------------------|--|--|--|--|
| Выберите файл    | Файл не выбран                  |  |  |  |  |
| карта наблюдений | интересное дело-06020925.docx 🕇 |  |  |  |  |
| Сохранить        | N N                             |  |  |  |  |

7. **ДЕЙСТИВИЯ** - этот столбец содержит ссылку на корректировку данных пользователя ( в данном случае - ребенка) в виде изображения карандашика и возможность написать сообщение его родителю (почтовый конверт).

| Ребенков Ребенок Ребенкович: Обсуждение |    |
|-----------------------------------------|----|
| зобщение                                |    |
|                                         |    |
|                                         | li |
| Отправить                               |    |
|                                         |    |

При нажатии на кнопку с конвертом всплывает форма для введения сообщения. Сообщение поступает в личную карточку ребенка и становится доступным для прочтения

родителем, прикрепленным к данному ребенку.

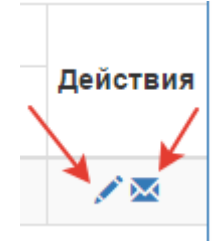

При нажатии на «карандашик» всплывает форма корректировки данных ребенка в следующем виде:

| Фамилия    |    |
|------------|----|
| Ребенков   |    |
| Имя        | •• |
| Ребенок    |    |
| Отчество   |    |
| Ребенкович |    |
| Группа     |    |
| группа № 1 | •  |
| Родитель   |    |
| -          |    |
|            |    |
|            |    |

Воспитатель может откорректировать ФИО ребенка, принадлежность к группе (то есть осуществить перевод в другую группу). Перевод детей между группами и зачисление детей в группы воспитателем возможно только если он прикреплен к этим группам. При занесении ребенка в группу ОТЧИСЛЕННЫЕ через 24 часа ФИО ребенка исчезает из списка детей автоматически и восстановлению не подлежит. Будьте внимательны при отчислении детей! Так как вместе с ребенком исчезают все данные о нем!.

Можно откорректировать прикрепление родителя. Эта функция используется только в том случае, если родитель прикреплен по ошибке, или родитель не может прикрепиться к ребенку самостоятельно. То есть — все вопросы со стороны родителей:

- неправильному прикреплению ребенка
- невозможность прикрепить ребенка (не совпадает код)

Должны решаться на уровне ВОСПИТАТЕЛЯ! А не на уровне технической поддержки Воспитатель может также добавить (зачислить) нового ребенка в группу. Для этого следует нажать зеленую кнопку ДОБАВИТЬ.

|   | 🔳 Bo | оспитанник | и                           |            |                                  |                 | Показаны запис    | и 1-1 из 1. |
|---|------|------------|-----------------------------|------------|----------------------------------|-----------------|-------------------|-------------|
|   |      |            |                             |            |                                  | Доб             | авить Группы      | Pce         |
|   |      | Код        | Фамилия                     | Группа     | Родитель                         | Последний визит | Карточка          |             |
|   | ) #  |            |                             | - •        |                                  |                 |                   | Действия    |
| 0 | 1    | C47E939    | Ребенков Ребенок Ребенкович | группа № 1 | Родителев Родитель Родителькович |                 | Заполнить (9/109) | 1           |

После нажатия кнопки появится форма, в которую следует ввести все данные ребенка и он будет занесен в систему.

Воспитатель имеет право добавить новую группу. Для этого надо нажать красную кнопку ДОБАВИТЬ. Появится форма для добавления групп со списком уже существующих групп и описанием их типов.:

| Гр | уппы       |   | Показаны запис                         | си 1-1 из 1. |
|----|------------|---|----------------------------------------|--------------|
|    |            |   | ······································ | Pce          |
| #  | Название   |   | Тип                                    | Действия     |
| 1  | группа № 1 | 4 | Старшая                                | ۵ 🖍 🕲        |
|    |            |   |                                        |              |
|    |            |   |                                        |              |
|    |            |   |                                        |              |

Для добавления групп следует нажать символ + и появится форма для добавления новой группы

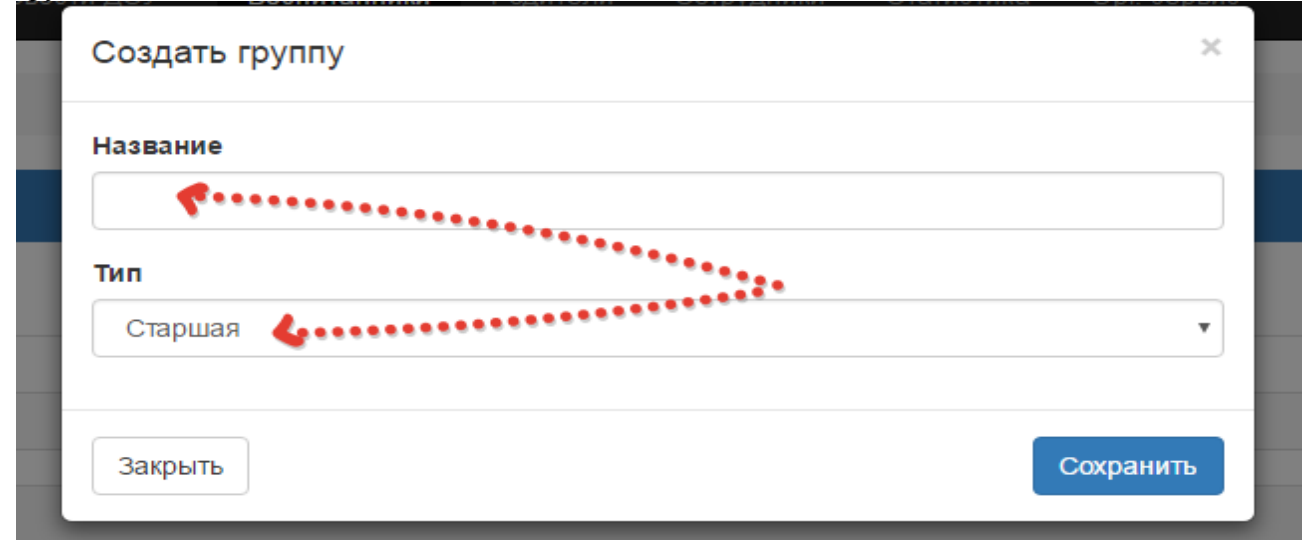

Название группы может быть любым и должно соответствовать реальному названию группы, имеющейся в садике. Тип группы отражает возрастные и иные особенности детей. Типы групп можно только выбрать. Выбирая тип группы вы соотносите название группы с возрастом и особенностями детей и, соотвественно, дети, отнесенные к группе с данным типом получат прикрепленные карточки соотвествующего типа. Наример: вводя название ГРУППА № 1 тип СТАРШАЯ - создается группа с таким типом и прикрепленными карточками соответствующие этому типу. Если в группе № 1 имеются дети с определенными ОВЗ, то следует создать еще одну ГРУППУ № 1 но с типом например СТАРШАЯ ОВЗ (THP). Это будет означать что формально в системе дети,посещающие ГРУППУ № 1 разделены на две подгруппы с разными типами ( соответственно с разными типами карточек) Внимание! Даже если воспитатель самостоятельно создал и назвал новую группу — получить доступ к ней он может только через администратора ДОУ. То есть после создания новй группы следует

### сообщить администратору, чтобы он прикрепил воспитателя к этой группе. РАЗДЕЛ ПОРТФОЛИО Работа с конкурсами

# sadikipermi.ru Новости Новости ДОУ - Воспитанники Портфолио -Главная / Воспитанники Гве Воспитанники

#### Зайдите в раздел ПОРТФОЛИО подраздел КОНКУРСЫ

Откроется список групп, к кторыми прикреплен воспитатель:

| sadikipermi.ru   | Новости | Новости ДОУ 🗸 | Воспитанники | Портфолио 🗸 | Профиль | Выход |
|------------------|---------|---------------|--------------|-------------|---------|-------|
| Главная / Конкур | рсы     |               |              |             |         |       |
| Конкурс          | ы       |               |              |             |         |       |
| группа №         | 1 🔶     |               |              |             |         |       |

После входа в группу откроется список конкурсов:

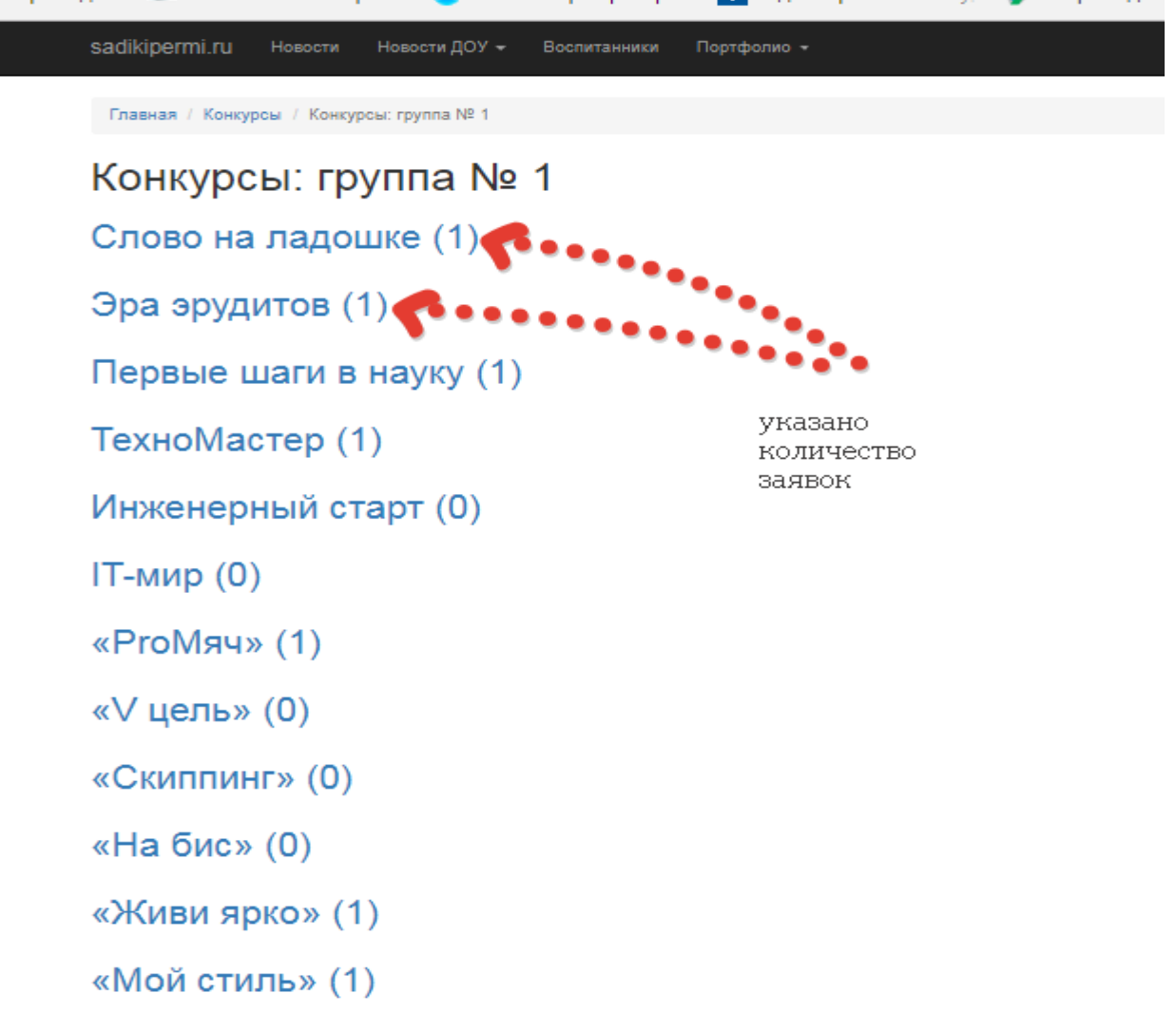

Напротив каждого конкурса в скобках указано количество поданных заявок .Для того, чтобы увидеть заявки посписочно, следует раскрыть конкурс. Появится список детей:

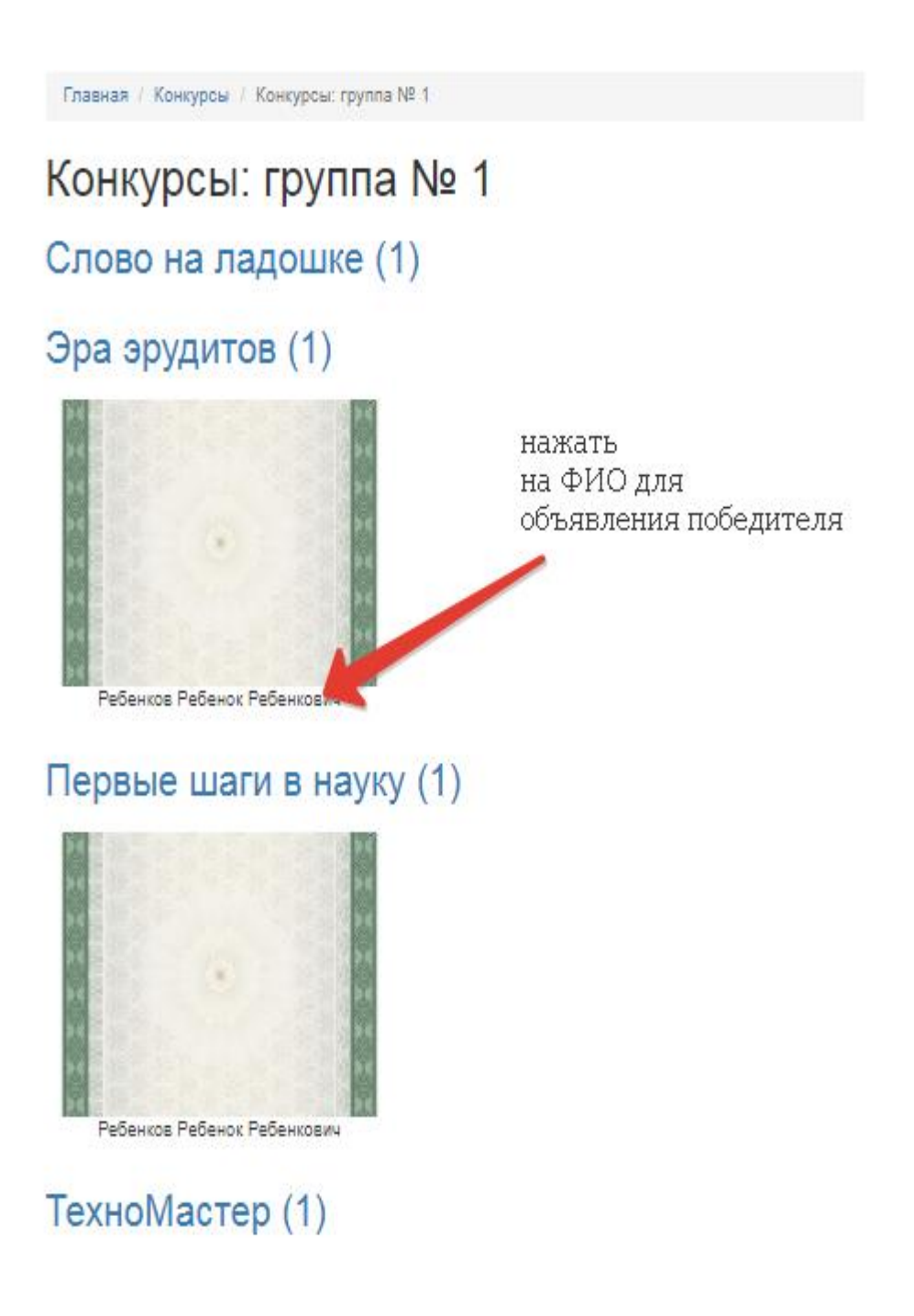

Чтобы объявить победителя следует нажать на ФИО соотвествующего ребенка. Появится форма. В данной форме следует нажать на кнопку ВЫБРАТЬ ПОБЕДИТЕЛЯ

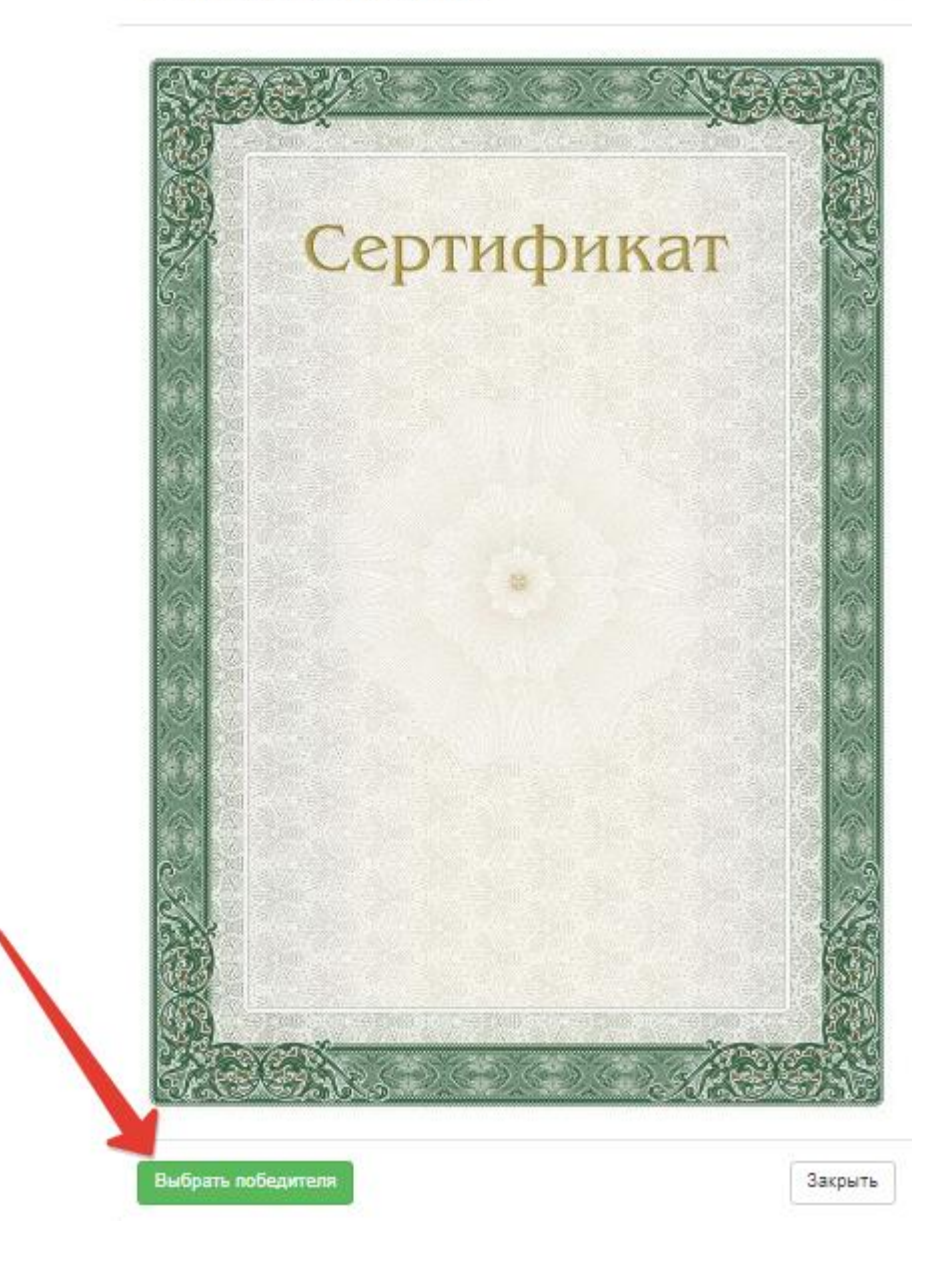

После объявления победителем данного ребенка победителем на его грамоте(сертификате) в списке появляется надпись ПОБЕДИТЕЛЬ

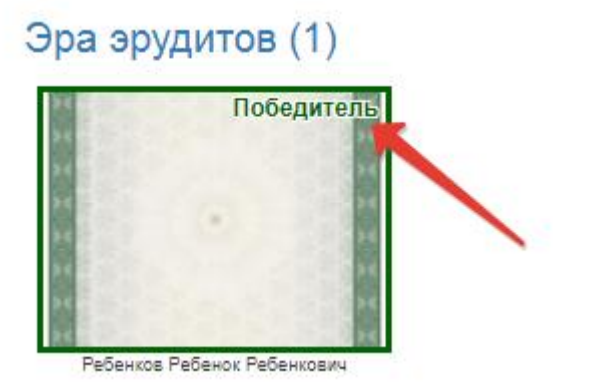

### Работа с конкурсом ІТ старт

Для оценки работ детей конкурса IT – старт следует выбрать соотвествующий конкурс и открыть список:

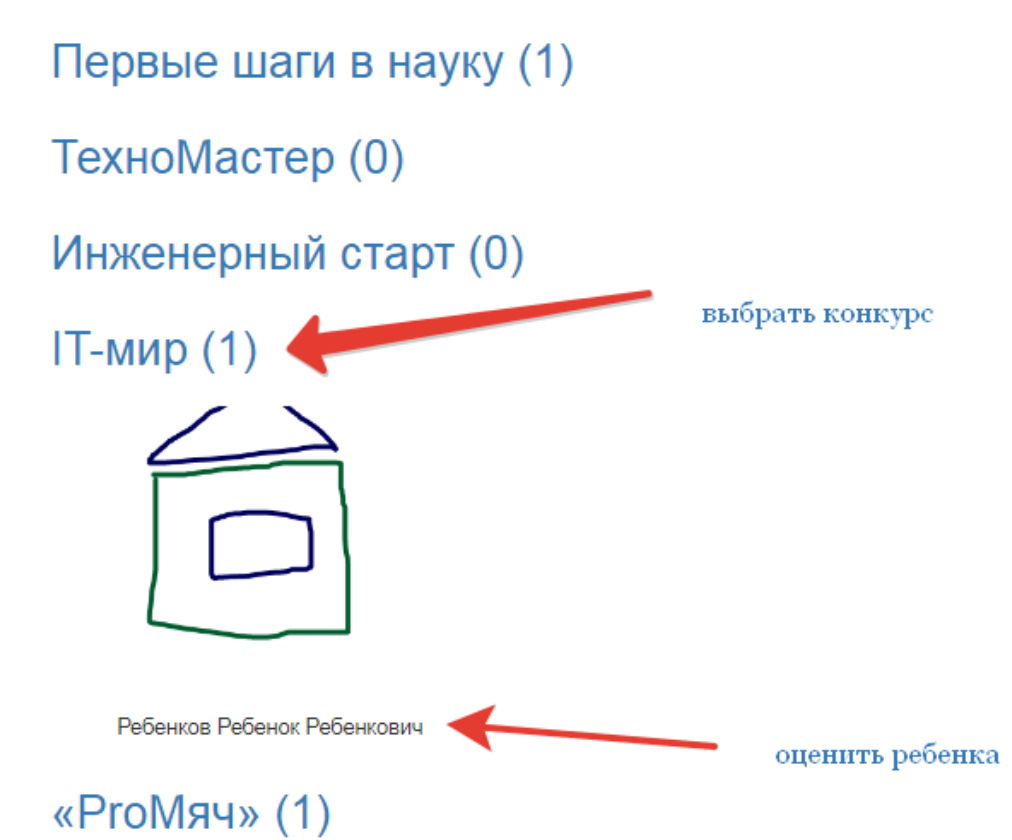

Чтобы оценить работу соотвествующего ребенка необходимо нажать на ФИО ребенка . Откроется форма, в котрой работу можно оценить как Победителя:

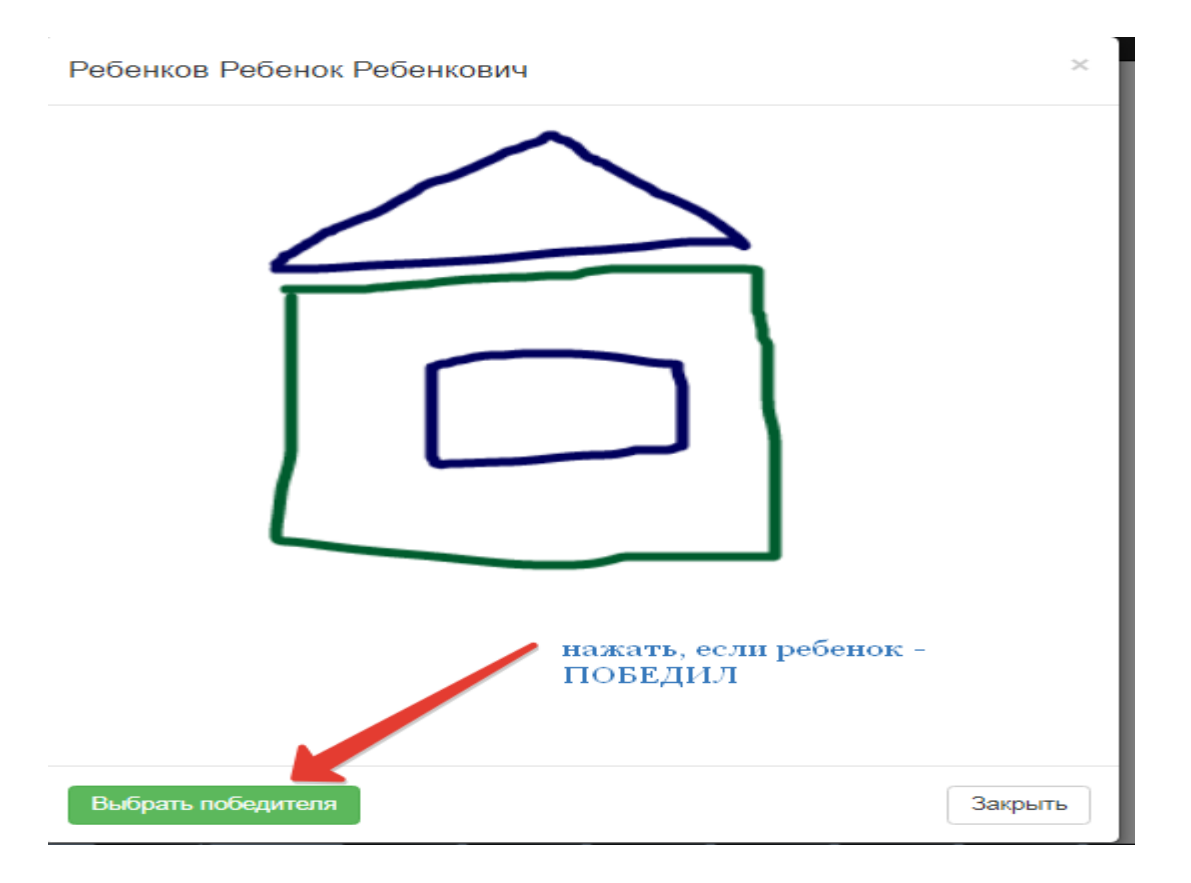

После нажатия на кнопку в списке детей, участвующих в конкурсе его рисунок будет обрамлен рамкой ПОБЕДИТЕЛЬ:

После объявления победителей данные по победителям становятся доступны администратору детского сада.

### Работа с разделом СПИСОК. Корректировка заявок

При необходимости воспитатель может откорректировать ( в том числе и поджать заявку за ребекна) заявки, поступившие на конкурс, в том числе – и загрузить файлы грамот. Данное действите не рекомендуется применять массово – только в случае необхолдимости, либо – по просьбе родиеля, не имеющего возможности сделать это самотсоятельно. Для того, чтобы откоректировать заявки следует:

|                                 |                                                           | in the second second second second second second second second second second second second second second second                              |                                         |                                                                  |
|---------------------------------|-----------------------------------------------------------|----------------------------------------------------------------------------------------------------|-----------------------------------------|------------------------------------------------------------------|
|                                 |                                                           |                                                                                                    |                                         | <b>∠</b> * Bce                                                   |
| Фамилия                         | Группа                                                    | Родитель                                                                                                    | Заполненных форм                        | Всего баллов                                                     |
|                                 |                                                           |                                                                                                    |                                         |                                                                  |
| Ребенков Ребенок Ребенкович     | группа № 1                                                | Родителев Родитель Родителькович                                                                                                    | 4 из 12 👁 📻                             | 27                                                               |
| Ребенков-2 Ребенок-2 Ребенкович | группа № 1                                                | иван тест иванович                                                                                                    | 2 из 12 👁                               | 20                                                               |
|                                 | Фамилия Ребенков Ребенок Ребенкович Ребенков-2 Ребенкович | Фамилия         Группа           Ребенков Ребенок Ребенкович         группа № 1           Ребенков-2 Ребенок-2 Ребенкович         группа № 1 | Фамилия         Группа         Родитель | Фамилия         Группа         Родитель         Заполненных форм |

1. Открыть подраздел СПИСОК раздела ПОРТФОЛИО

Откроется список детей группы. Напротив каждой фамилии имеется статистика по количеству заполненных заявок. Для того, чтобы откорректировать заявки следует нажать на символ "глаза". Откроется интерфейс ребенка, который соотвествует интерфейсуц родителя:

| Габлица                            | Bcero                                                       | баллов: 27                           |                                      |
|------------------------------------|-------------------------------------------------------------|--------------------------------------|--------------------------------------|
|                                    | Показан                                                     | ны 1-4 из 4 записи.                  |                                      |
| слово на ладошке                   | Имя файла                                                   | Месяц/Конкурс                        | Место/Баллы                          |
| Эра эрудитов                       | Chrysanthemum-02110912.jpg                                  | Январь / Слово на<br>ладошке         | Второе место /(6<br>баллов)          |
| Гервые шаги в науку<br>ГехноМастер | it/34825.png                                                | Июнь / ІТ-мир                        | Участник /( <b>1</b><br>баллов)      |
| 1нженерный старт                   | Счет 21 от 10.09.2018 Стандартный с<br>печатью-08110623.pdf | Декабрь / « <b>Мой стиль</b> »       | Первое место /( <b>10</b><br>баллов) |
| Т-мир                              | Счет 21 от 10.09.2018 Стандартный с<br>печатью-08110624 pdf | Март / <b>Первые шаги в</b><br>науку | Первое место /(10 баллов)            |

Главная / Таблица

- 2. Можно откорректировать заявку и она будет также зафиксирована в системе.
- 3. Следует применять данную операцию только по просьбе родиеля, либо в случае необходимости но при условии что действие будет доведено до родителя в виде информации что его ребенок участвует в конкурсе.